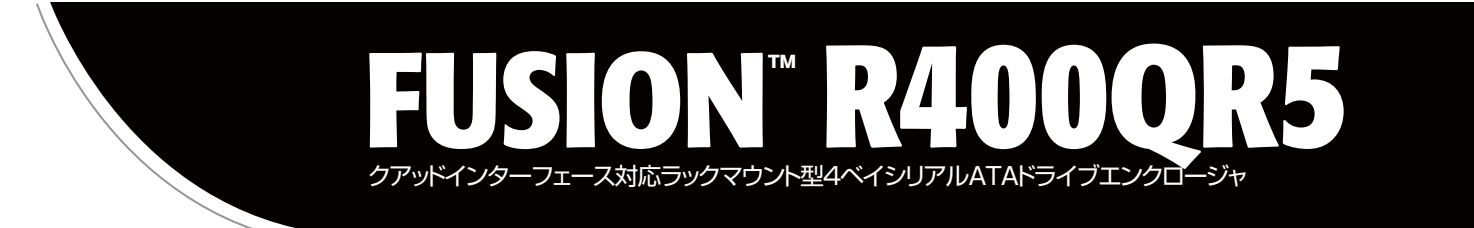

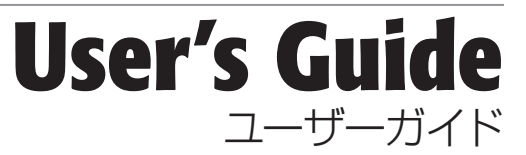

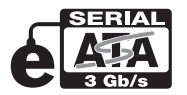

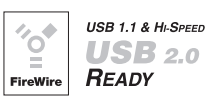

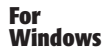

4

Mac

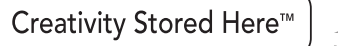

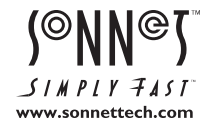

# Fusion R400QR5 仕様と機能

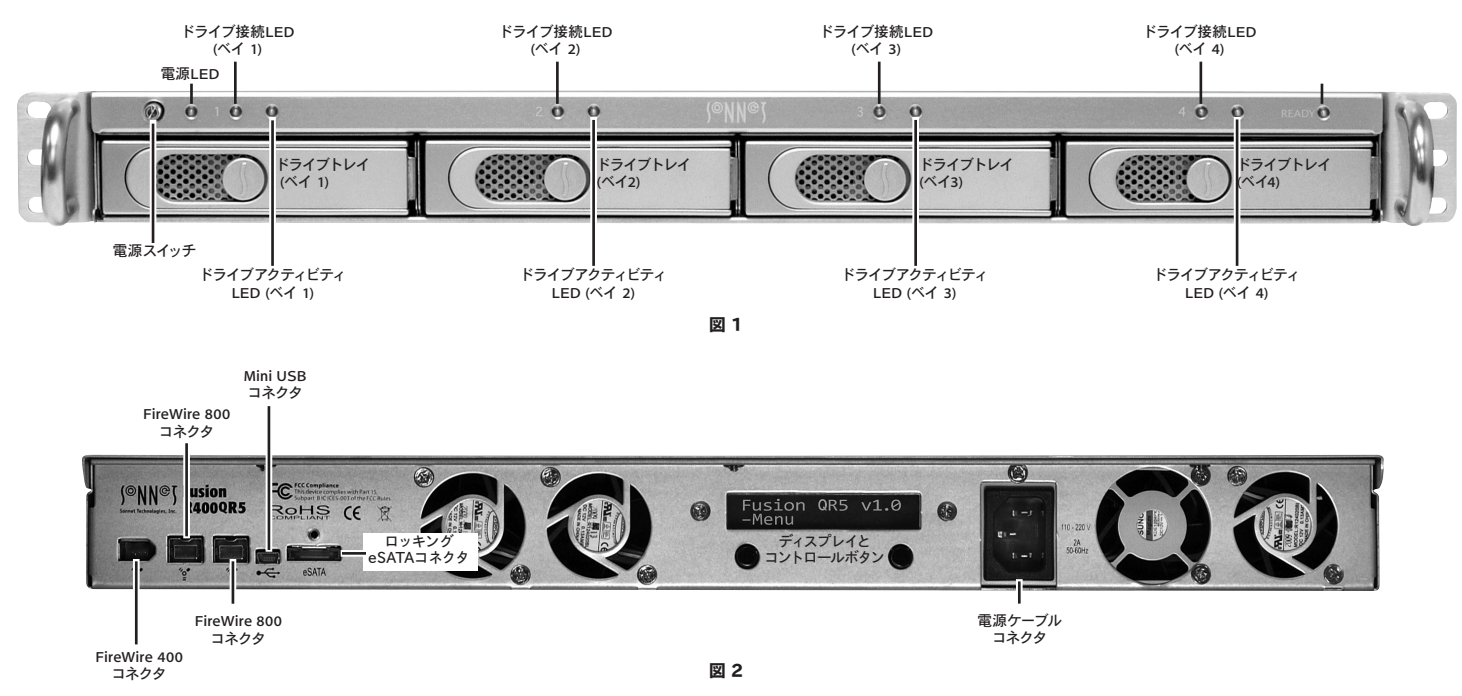

仕様

| 互換性          | ┏ eSATAホストコントローラ搭載のMac、Windows、Linuxコンピュータに対応                                                                                                    |
|--------------|----------------------------------------------------------------------------------------------------|
| インターフェースコネクタ | — eSATA 1基、FireWire 800 2基、FireWire 400 1基、Mini USB 1基                                                                                                    |
| 対応ドライブ       | — 1.5 Gb/秒および3 Gb/秒のシリアルATA                                                                                                    |
| データ転送速度      | — ドライブ1台につき最高225 MB/秒、但し使用するインターフェースと設定による                                                                                                    |
| 対応OS         | プラットフォーム非依存                                                                                                    |
| 電源           | — 100~240V、50~60Hz                                                                                                    |
| 動作時温度        | — 0°C ~+35°C                                                                                                    |
| 寸法           | - 43.8 x 41.9 x 4.4 cm                                                                                                    |
| 重量           | — 6.8 kg                                                                                                    |
| 製品と付属品       | <ul> <li>ドライブエンクロージャ、3.5インチドライブトレイ 4台、ドライブマウント用ねじ1式、ねじロック剤、電源コード、2m長</li> <li>eSATAロッキングデータケーブル 1本、2m長FireWire 800ケーブル1本、1m長FireWire 400ケーブル1本、</li> <li>1m長USBケーブル1本、ユーザガイド</li> </ul> |
| 製品限定保証       |                                                                                                    |

## 安全上の注意と免責事項

### 安全上の注意

作業を開始する前に必ずこの項をよくお読みください。この注意事項で は、身体の安全を守り、本デバイスの損傷の可能性を最低限に抑えられ るよう、製品の正しく安全な使用方法を説明しています。

### 警告

取り扱いを誤ると、感電やショート、火災、その他発生する可能性のある 危険により死亡または重傷を負うおそれがありますので、常に以下の基 本的な注意事項を守ってお使いください。以下の注意事項が挙げられ ますが、これに限定されるものではありません。

- ユーザが扱える部品の交換以外は、決してエンクロージャの分解や改造を試みないでください。正常に動作していないように思われる場合は、製品をお求めになられた正規代理店または販売店までお問い合わせください。
- エンクロージャやドライブトレイを落下させたり乱暴に扱うと故障の 原因になりますので、取り扱いの際には充分ご注意ください。
- エンクロージャ内部に指や異物を差し込まないでください。特に小さなお子様がいるご家庭ではご注意ください。
- 本デバイスを雨にさらしたり、水の近くや隙間にこぼれる恐れのある液体が入っている容器の近くで使用したり、湿気が高いまたは濡れた状態で使用しないでください。
- ・異臭や異音、煙などが本デバイスから生じた場合や誤ってデバイスを 濡らしてしまった場合は、直ちに電源を切り、コンセントからプラグを 抜いてください。
- 必ずこのマニュアルに記載の手順に従ってください。ユーザガイドに記載されていない情報が必要な場合は、製品をお求めになられた正規 代理店または販売店までお問い合わせください。

### 免責事項

#### ドライブの使用について:

ソネットテクノロジーズ社では、下記に挙げるハードドライブをFusion R400QR5ストレージシステムに指定しています。特にRAIDグループの 利用時におけるドライブの卓越したパフォーマンス性とエラーハンドリン グ性、そして信頼性でこのドライブは選ばれました。これらのドライブと 一般的なハードドライブとの重要な違いの1つは、エラー時の対応の速 さにあります。一般的なハードドライブではエラーのリカバリーに数分 かかるのに対し、これらソネットにて検証済みのドライブではたった数秒 のうちにリカバリーを試みます。RAIDコントローラカードとソフトウエア RAID構造では、ドライブにエラーが発生した際に、そのドライブがすぐ にRAIDグループから切り離されてしまうため、ハードドライブメーカーで は、RAIDストレージシステムで一般的なハードドライブの使用を推奨し ていません。ソネットで検証済みのハードドライブは、ストレージの信頼 性を左右する耐振動性能についても強化されています。システムの信頼 性およびパフォーマンス性を確保するため、Fusionストレージシステム 製品のご利用には、Enterprise/RAIDエディションのハードドライブまた はソネット指定のデスクトップ用ハードドライブでの構築をお勧めしま す。一般的なハードドライブはサポートされていないものもあり、システ

### ムの信頼性と性能が低下する可能性があります。

#### 500GB モデル

- Hitachi 製 Deskstar E7K500 (製品型番 HDS725050KLA360)
- Hitachi 製 Ultrastar A7K1000 (製品型番 HUA721050KLA330)
- Maxtor 製 MaXLine Pro 500 (製品型番 7H500F0)
- Samsung 製 Spinpoint F RAID (製品型番 HE502IJ)
- Seagate 製 Barracuda ES (製品型番 ST3500630NS)
- Seagate 製 Barracuda ES.2 (製品型番 ST3500320NS)<sup>(1)</sup>
- Western Digital RE3 Enterprise (製品型番 WD5002ABYS)

## 750GB モデル

- Hitachi 製 Ultrastar A7K1000 (製品型番 HUA721075KLA330)
- Samsung 製 Spinpoint F RAID (製品型番 HE753LJ)
- Seagate 製 Barracuda ES (製品型番 ST3750640NS)
- Seagate 製 Barracuda ES.2 (製品型番 ST3750330NS)<sup>(1)</sup>
- Western Digital RE3 Enterprise (製品型番 WD7502ABYS)

#### 1TBモデル

- Hitachi 製 Ultrastar A7K1000 (製品型番 HUA721010KLA330)
- Samsung 製 Spinpoint F RAID (製品型番 HE103UJ)
- Seagate 製 Barracuda ES.2 (製品型番 ST31000340NS)<sup>(1)</sup>
- Western Digital RE3 Enterprise (製品型番 WD1002FBYS)

#### 1.5TBモデル

• Seagate 製 Barracuda 7200.11 (製品型番 ST31500341AS)<sup>(2)</sup>

<sup>(1)</sup>ファームウエアバージョン SN06 以降があてられたSeagate製 ES.2ド ライブにのみ対応。ファームウエアバージョンがSN03、SN04、SN05の Seagate製 ES.2は未対応です。

<sup>(2)</sup>ファームウエアバージョン SD1B 以降があてられたSeagate製Barracuda 7200.11、1.5TBのドライブにのみ対応。

# ドライブのインストールとエンクロージャのセットアップ

- 1. Fusion R400QR5をパッケージから取り出し、平らな場所に置きます。
- Fusionエンクロージャをデスクトップで、または平らな場所に設置して使用する場合は、付属の脚の接着部分をエンクロージャ底面に押し付け固定してください(図3)。
- **3.** Fusionエンクロージャをラックに設置する場合は、別売の Sonnet ラックスライドセット(または同等品)を設置してください(図3)。
  - •FUS-RSS-S (奥行き23~26.5インチ/58.42~67.31 cmのラック用)
  - FUS-RSS (奥行き 27~30.5インチ/58.42~67.31 cmのラック用)
  - FUS-RSS-L (奥行き 29~32.5インチのラック用)
- レバーリリースボタンを押すとレバーが出てきます。続いてレバーを自分 側に引きドライブトレイを取り出します(図4)。

警告:コンピュータ製品を扱うときは、部品が静電気により破損しな

いよう細心の注意を払ってください。また、カーペットの上等静電気の 起こりやすい場所での作業は避けてください。ハードドライブ類は端

を持つようにし、接続部分やピン等には触れないようご注意ください。

のねじ穴へ各1滴づつ点してください(図5)。

5. SATAドライブをパッケージから取り出しラベル側を下側にして平らな場 所へ置きます。付属のねじロック剤を開け、ドライブの底面にある4箇所

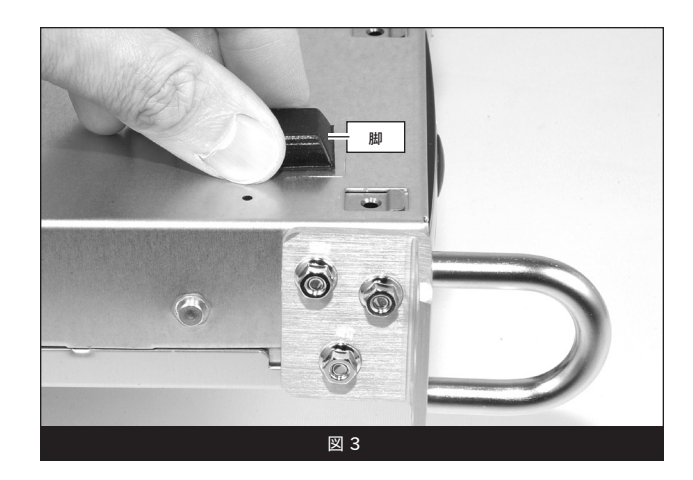

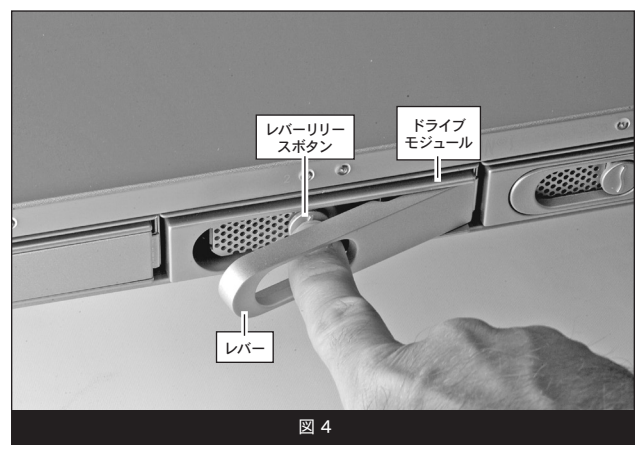

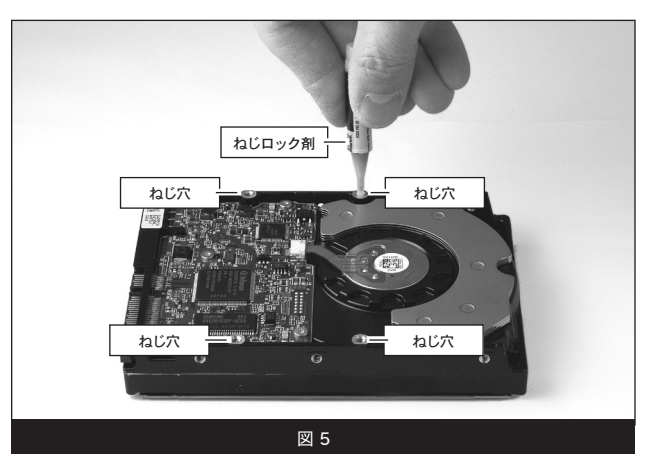

- F3r7rur

   3r09

   - F3r7

   - F3r7

   - F3r7
- 6. ドライブトレイを逆さに向けドライブの上に乗せます。この時、トレイの 後方がコネクタの方を向くように置いてください(図 6)。

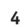

# ドライブのインストールとエンクロージャのセットアップ

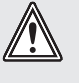

警告:トレイをハードドライブと固定した際に、ねじ頭がトレイの高 さとぴったり合っているか確認してください。ねじ頭が合っていない と、ねじがその下にあるトレイに引っかかり、エンクロージャからト レイを取り外せなくなることがあります。

7. 付属のねじ4本を使用して、ドライブトレイをドライブに固定します。トレ イがドライブにぴったりと合わさるように各ねじで固定します。ねじを強 く締めすぎないよう注意してください(図7)。

8. ドライブモジュールをエンクロージャ内へ、レバーが閉まり始める所まで 慎重にスライドさせていきます。レバーを押すとカチッと音がして、ドラ イブモジュールがエンクロージャ内部に固定されます(図8)。

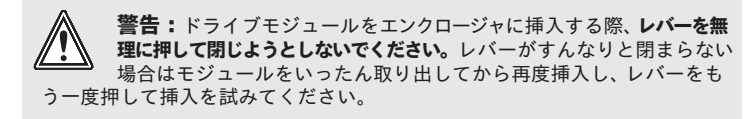

- 9. 追加する他のドライブについて手順4~8までを繰り返し行います。
- 10. Fusion R400QR5を適切なラックもしくはデスクトップへ設置してくださ い。

### Fusion R400QR5とSATAホストコントローラカードをコンピ ュータとコンセントに接続する

1. 付属ケーブルのうち1本 (eSATA、FireWire 800、FireWire 400または USB) を使用しFusion R400QR5とコンピュータを接続してください。最 大のパフォーマンスを得るにはSATAホストコントローラカードへ接続し てください。

参考情報:付属のSonnet eSATAロッキングケーブルはあらゆる eSATAポートと互換性があります。またSonnetのドライブエンクロー ジャとホストコントローラカード、合致するコネクタとの使用時においては、安全 性のさらに高い接続を提供します。ロック機能は、1対の部品からなるシェルケー スですので、必要に応じて、コネクタ部からロック機能部分をスクリュードライバ ーで外して使用可能です。

2. 付属の電源ケーブルをFusion R400QR5および壁からのコンセントまた は電源タップへ繋いでください。ケーブルが適切に接続されたことを確 認してください。

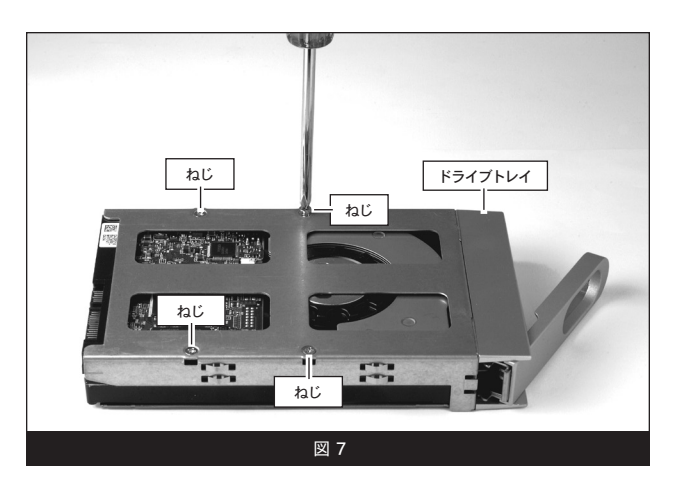

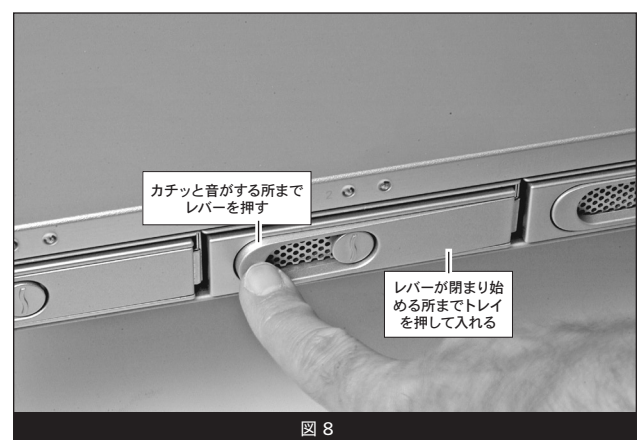

# エンクロージャとホストコンピュータのセットアップ

## 初期状態におけるドライブの設定方法について

Fusion R400QR5へハードドライブをインストールした後、電源を初めて入れ る際、コンピュータで使用されているオペレーティングシステムのドライブフ オーマットアプリケーションから、仮想ボリュームのフォーマット作業を行う 前に、あらかじめエンクロージャのドライブをRAID 0もしくはRAID 5セット に設定する必要があります。

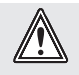

警告:ドライブモジュールをエンクロージャへ入れる際、**レバーを 無理矢理押して閉めないでください。**レバーがうまく閉まらない場 合は、モジュールをいったん取り出してから改めて装着し、レバーを 再度押してください。

- 1. Fusion R400QR5の電源を入れ、「Re-Init?」と表示されたディスプレイの下 側のボタンを押します(図9)。エンクロージャが起動して10秒以内にこ の作業を行わない場合、「Halted, Invalid RAID」という表示に変わりま す。電源を切り(図10)、その後再び電源を入れてください。
- 2. 「RAIDO 4D」との表示された後、「Detecting Disks, waiting」と短時間 表示されます。ドライブをRAID Oセットにフォーマットしたい場合は、「 Format」と表示されたディスプレイの下側のボタンを押し、手順4へ進んで ください。RAID Oセット以外の場合は、「Next」の下側のボタンを押します (図9)。
- 3. 「RAID5 4D」と表示されます。ドライブをRAID 5セットにフォーマット したい場合は、「Format」と表示されたディスプレイの下側のボタンを押 し、手順4へ進んでください。間違えたボタンを押してしまった場合は、「 Next」の下側のボタンを押し、次の画面で「Quit」のボタンを押してくださ い。電源を落とし、再び電源を入れてください。そして、手順1から進めてく ださい(図9)。
- 4. RAIDモードの設定を選択すると「Are you sure?」と表示されます。「 Format」下のボタンを押してください(図9)。
- 5. ドライブが設定されている間、「Are you sure?, waiting」と短時間ディス プレイ表示された後、メインメニュー画面が表示されます(図9)。コンピ ュータのオペレーティングシステムのドライブフォーマットアプリケーシ ョンを使用して、ドライブのフォーマットを行って行きます。7ページへ進 んでください。

## ドライブの設定内容を変更する

上記「初期状態のドライブの設定方法について」にならい、RAID OからRAID 5、またはその反対のドライブ構成へと変更することができます。

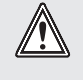

警告:Fusion R400QR5のドライブの設定変更には再フォーマット を行う必要があります。ドライブ上にある全てのデータが消去され ることになります。ドライブ上に必要なデータがある場合は、バックアップを行ってからドライブ設定の変更作業を行ってください。

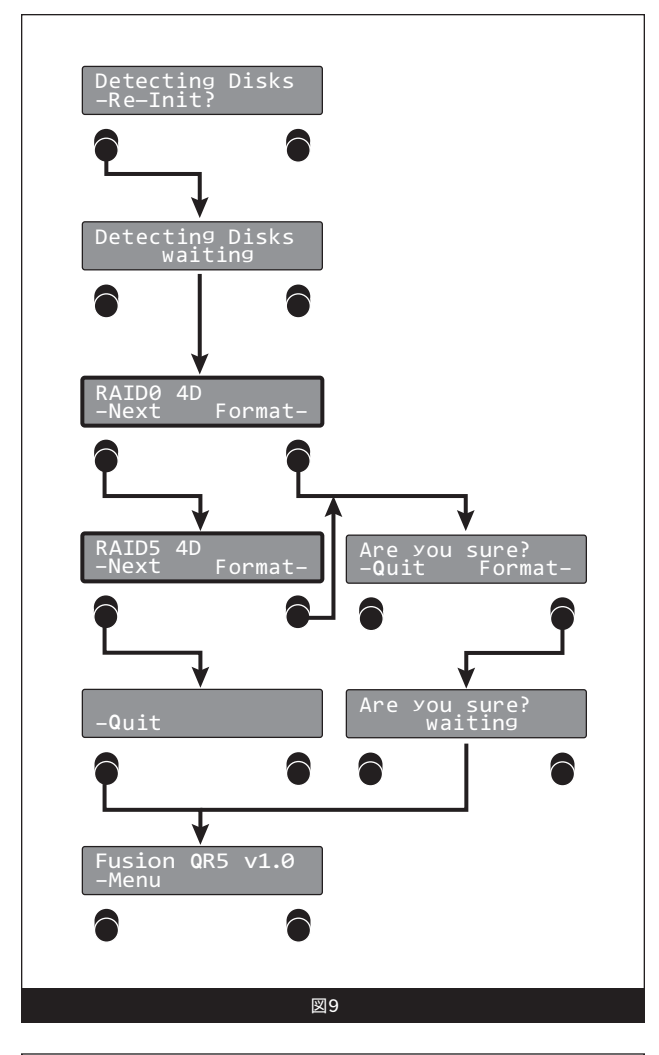

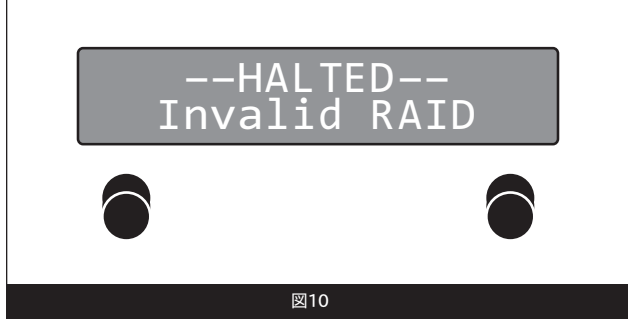

## オペレーティングシステムによる ドライブフォーマットの手順

### Mac OSの場合の手順

- 1. コンピュータの電源が入った状態として説明します。Fusion R400QR5の設定の後、読み込めないボリュームがある旨の表示と ともに「*Disk Insertion* (ディスクの挿入)」のウィンドウ表示がされ ます。
- 2. 「Disk Utility (ディスクユーティリティ)」ウィンドウで、RAIDグルー プが単体ボリュームとして表示されます。ボリュームを選択したの ち、ウィンドウの上部にある「Erase (消去)」タブをクリックしてくだ さい。
- 3. 消去をクリックします。消去してよいか確認画面が表示されます。
- 4. 消去をクリックします。Fusion R400QR5ボリュームがコンピュータのデスクトップ上に表示されます。
- 5. Disk Utilityを閉じます。これでドライブが使用可能となります。

## Windows Vistaの場合の手順

- Windows スタートメニューより、コンピュータの管理を選択します。コンピュータの管理メニューが見つからない場合は、スタートメニューからコントロールパネル、管理ツール、と選択していきます。管理ツールウィンドウで、コンピュータの管理メニューをダブルクリックします。
- 2. 「コンピュータの管理」 画面で、 左側の 「Storage (ストレージ)」 を クリックし 「ディスクの管理」 をダブルクリックします。
- 3.「ディスクの初期化」画面で、作成したRAIDボリュームを選択しま す。アクセスマシンに、Windows XP Professional または32bit版 Windows Server 2003システムのコンピュータを使う場合は、 MBRパーティションを選択する必要があります。それ以外の場合 は、GPTを選択してOKをクリックします。
- 4. 「ディスクの管理」 画面で、Fusion R400QR5 RAID グループが単 体ボリュームとして表示 (「未割り当て」 としてリスト) されます。
- 5. 「New Simple Volume Wizard」のウェルカム画面が表示され、プロセスを開始するため、次へをクリックします。
- 6.残りの手順を画面に従って進め、フォーマットを完了します。
- 備考: クイックフォーマットを選択しない場合、フォーマットの完了まで に大幅に時間がかかります。
  - 7. 「Assign Drive Letter or Path (ドライブレターまたはパスの割り当 て)」画面で、あらかじめ割り当てされたドライブレターのまま、ま たはドライブレターを指定し、次へをクリックします。
  - 8. 次のウィンドウが表示されたら 「Finish (完了)」 をクリックします。
  - 9. フォーマットパーティション画面で、ボリュームテーブルに適宜、新 規名称を入力します。 クイックフォーマットの実行を選択し次へを クリックします。
- **10.** RAIDグループの構成によっては、システムで使用できる状態になります。

## Windows XP/Server 2003の場合の手順

Windows XPユーザ向け参考情報: Windows XP 32ビットは 2TB以上のボリュームをサポートしていません。Windows XP x64、Windows Vista Ultimate/Enterprise (32ビット、64ビット版)および Windows Server 2003では、2TB以上のボリュームをサポートしています が、GPTファイルシステム形式でのフォーマットを行う必要があります。 この形式は、Windows XP 32ビットシステムからはアクセス不可となりま す。

- Windows スタートメニューより、コンピュータの管理を選択します。コンピュータの管理メニューが見つからない場合は、スタートメニューからコントロールパネル、管理ツール、と選択していきます。管理ツールウィンドウで、コンピュータの管理メニューをダブルクリックします。
- 2. 「コンピュータの管理」 画面で、 左側の 「Storage (ストレージ)」 を クリックし 「ディスクの管理」 をダブルクリックします。
- 3. 「Initialize and Convert (ディスクの初期化と変換)」画面で、OKを クリックします。
- 4. 「Select Disks to Initialize (選択したディスクの初期化)」 画面で、 RAIDボリュームを選択し、次へをクリックします。
- 5. 次のウィンドウで「Finish (完了)」をクリックしてください。
- 6.「ディスクの管理」画面において、Fusion R400QR5 RAIDグループが単体のボリュームとして表示(「未割り当て」としてリスト)されます。右クリックのサブメニューで「未割り当て」と表示されたメニューより「新規パーティション(New Partition)」を選択します。
- 7. 「New Partition Wizard (新規パーティションウィザード)」ウィン ドウでは、次へをクリックしてください。
- 8. 「Select Partition Type (パーティションの種類の選択)」のウィンド ウが表示されたらプライマリパーティションを選択して、次へをクリ ックしてください。
- 9. 「Specity Partition Size (パーティションサイズの指定)」 ウィンドウ では、次へをクリックします。
- 10. 「Assign Drive Letter or Path (ドライブレターまたはパスの割り当 て)」画面で、あらかじめ割り当てされたドライブレターのまま、ま たはドライブレターを指定してから、次へをクリックしてください。
- 11. フォーマットパーティション画面で、ボリュームテーブルに適宜、新 規名称を入力します。 クイックフォーマットの実行を選択して次へ を選択します。
- 12. 次の画面では「Finish (完了)」を選択します。
- 備考: クイックフォーマットを選択しない場合、フォーマットの完了まで に大幅に時間がかかります。
- 13. RAIDグループの構成によっては、システムで使用できる状態になり ます。一旦RAIDグループがフォーマットされ構築が完了すると、ド ライブは使用可能です。

## メニューについて

### RAIDの状態の表示

- 1. 「Menu」と表示されたディスプレイ下側のボタンを押します。「 RAID Mode」と表示されます(図 11)。
- **2.** 「Go」と表示されたディスプレイ下側のボタンを押すと、その RAID状態が表示されます
- Guit」のボタンを押すと、メインのメニュー画面へ戻ります(図 11)。フォーマットパーティション画面で、ボリュームテーブルに適 宜、新規名称を入力します。クイックフォーマットの実行を選択し次 へをクリックします。
- 4. RAIDグループの構成によっては、システムで使用できる状態になり ます(図 11)。

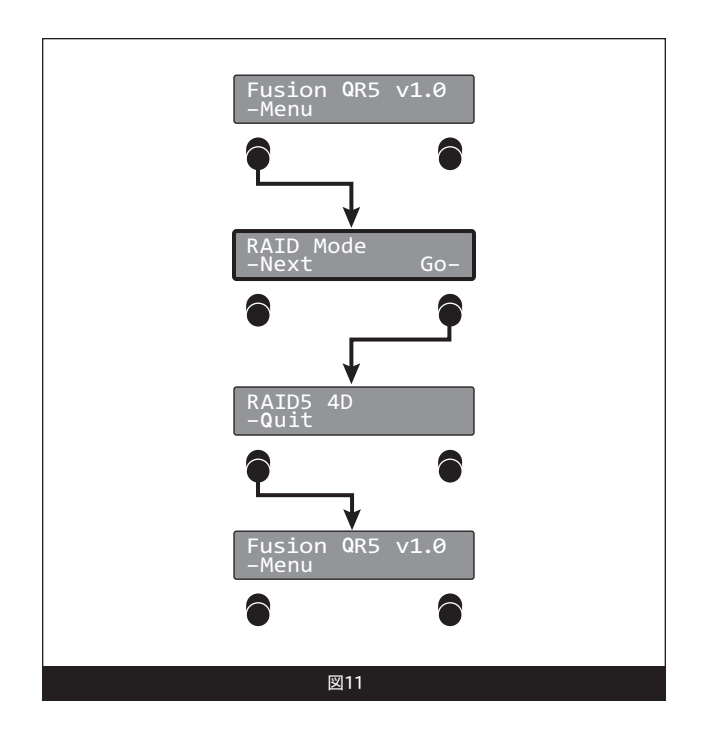

## エラー統計の表示

Fusion R400QR5エンクロージャは各ドライブについて、 軽度(修復可能)および重度(繰り返し発生する)の読み 込み/書き出しエラーの統計を表示します。

- 「Menu」と表示されたディスプレイ下側のボタンを 2度押します。「Error Statistics」と表示されます(図 12)。
- 2. 「Go」と表示されたディスプレイ下側のボタンを押す と、「Persistent」と表示されます(図 12)。
- 3. 「Go」の下側のボタンを押すと、繰り返し発生する エラーの統計を見ることができます。手順5へ進ん でください。または、「Next」の下のボタンを押すと「 Recoverable」と表示されます(図 12)。
- 4. 「Go」の下側のボタンを押して、修復可能なエラーの 統計を見ることができます(図12)。
- 「Drive:1 x」(x=数字)と表示されます。エラーの数 を表示させるには、ドライブ2、3、4、とディスプレイ に表示された「Next」の下側のボタンを押していき、「 Quitt」を押すと、メインメニュー画面へ戻ります(図 12)。

参考情報:軽度のエラーは一般的に問題にはなりませんが、ドライブの健康状態を監視するのに利用されることがあります。重度のエラーは一般的にRAIDブループのパフォーマンスの低下を招いたり、ドライブ交換が必要となる要因になることがあります。ドライブで換の問題が発見されると、ディスプレイにメッセージが表示されるとともに赤色インジケータランプが点灯します。

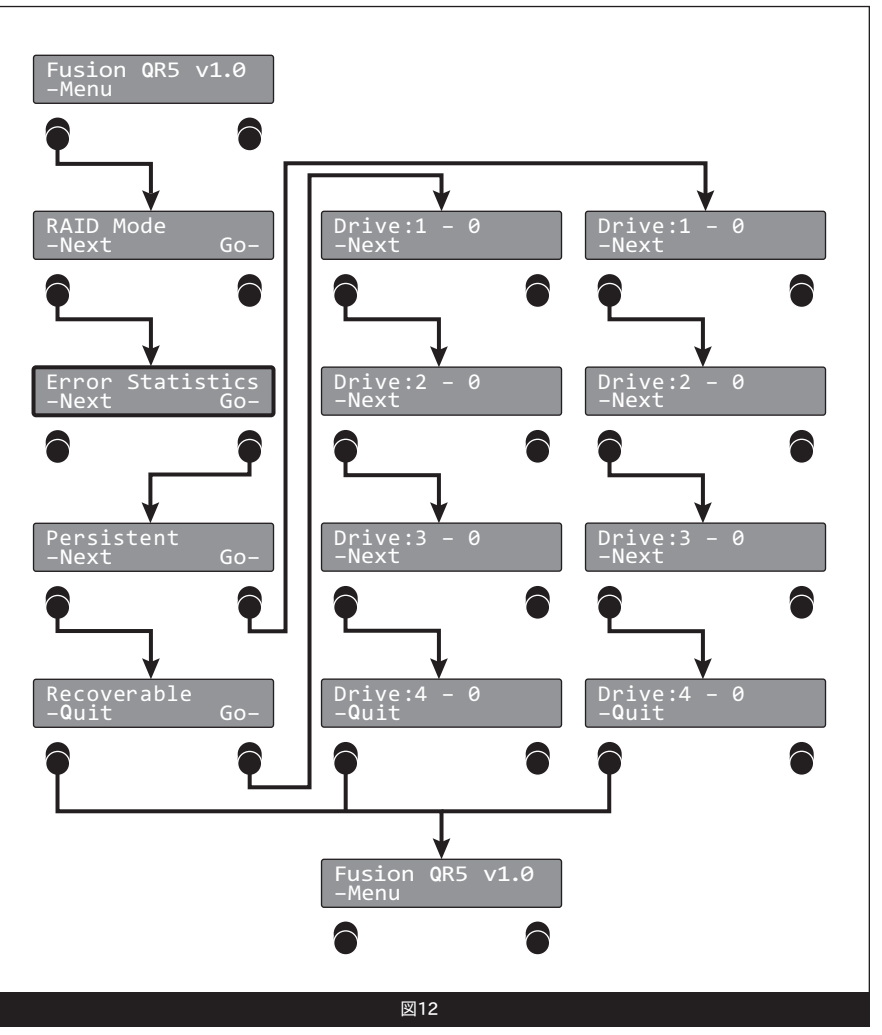

## メニューについて

### ドライブのS.M.A.R.T. の状態を表示

Self-Monitoring, Analysis and Reporting Technology, S.M.A.R.T.は、 ドライブの健康状態の様々な兆候を発見、レポートするSATAドライブの 監視システムです。S.M.A.R.T.は、SATAドライブの健康状態を、各ドライ ブで記録される特定のパラメータの情報から、SATAドライブの健康状 態を追跡およびレポートします。Fusion R400QR5では、2種類の可能 性、「良好」「失敗」があります。ドライブに失敗とマークされた場合は、 交換が必要となります。

- 1. 「Menu」と表示されたディスプレイ下側のボタンを3回押します。 「Smart Status」と表示されます(図 13)。
- 2. 「Go」と表示されたディスプレイ下側のボタンを押すと、「Drive:1」 のS.M.A.R.T.の状態が表示されます(図13)。
- 3. 「Next」のボタンを押して、Drive 2、3、4、と進み、「Quit」でボタンを押すと、メインのメニュー画面へ戻ります(図13)。

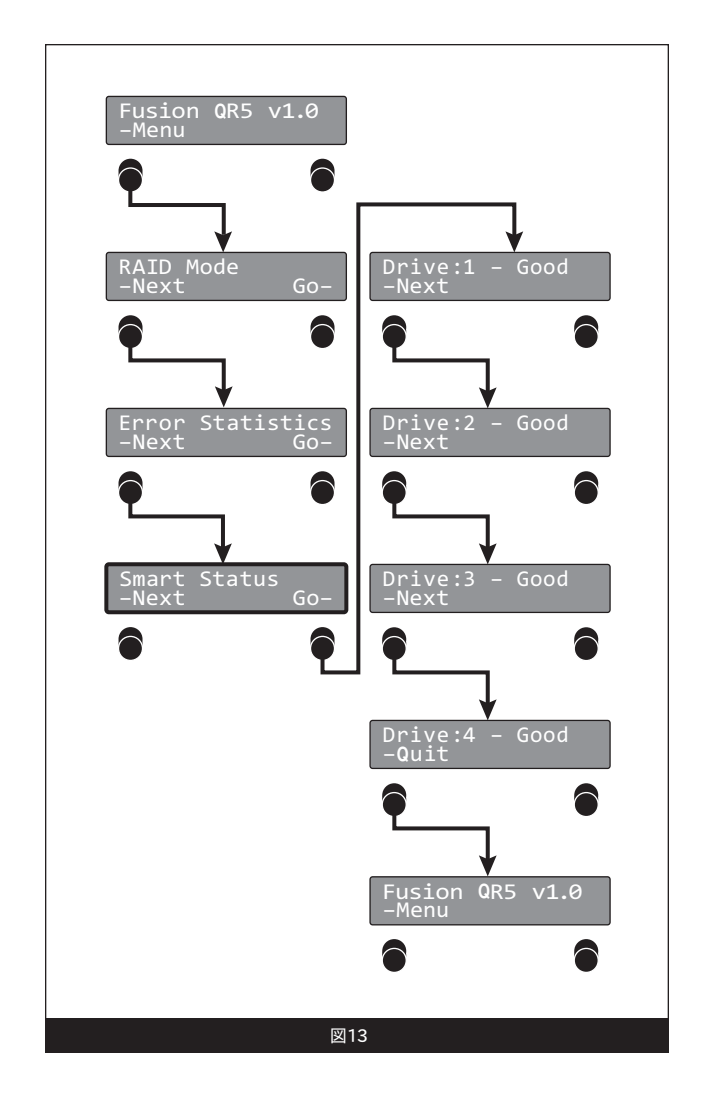

## ドライブの温度の表示

SATAハードドライブはそれぞれドライブの温度を監視しており、Fusion R400QR5にレポートしています。

- 1. 「Menu」と表示されたディスプレイ下側のボタンを4回押します。 「Disk Temp」と表示されます(図 14)。
- 2. 「Go」と表示されたディスプレイ下側のボタンを押すと、「Drive:1」 の温度が摂氏で表示されます(図 14)。
- 3. 「Next」のボタンを押して、Drive 2、3、4、と進み、「Quit」でボタンを押すと、メインのメニュー画面へ戻ります(図 14)。

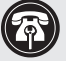

参考情報:ドライブ間における2~3度の温度の違いは通常時 に見受けられるもので、極めて正常です。

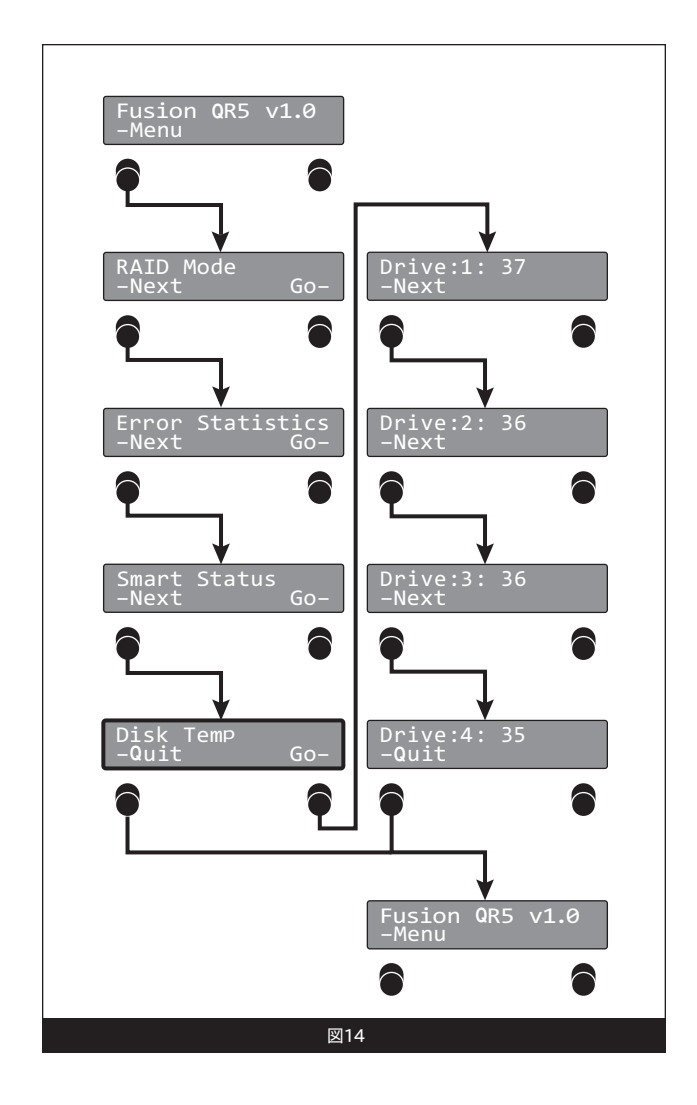

## 製品の使用時に役に立つ情報とその他追加情報

### 役に立つ情報

この項ではFusion R400QR5エンクロージャの使用時に役立つ一般的な情報を説明しています。

#### ホットスワップについて:

eSATAデータケーブルを介してMac OS XのMacと接続される場 合、ホットスワップドライブのホットスワップ\*をサポートします。Fusion R400QR5はドライブのホットスワップ\*をサポートしているので、コンピ ュータの電源を落とさずにドライブを入れ替えることが可能です。これは ドライブをいつでも取り外せるということではありません。作業中にデー タを損失しないよう必ず以下の手順に従ってください。

- ドライブモジュールを外す前に、ドライブボリュームの接続解除(イジェクト、アンマウント、ディスマウント)を行なってください。Mac OSの場合は、取り出したいドライブのアイコンをDockの「取り出し」 (またはデスクトップの「ゴミ箱」)アイコンにドラッグしてからドラ イブを取り外してください。
- ドライブモジュールを再度挿入する前にいったんエンクロージャの電源 を落としてください。モジュールを取り付けてから再度エンクロージャの電源を入れます。これでRAIDセットは適切にマウントされます。
- \* WindowsはSATAホストコントローラカードがインストールされたデスクトッ プPCまたはサーバーに接続されているドライブ (ドライブエンクロージャ)の ホットスワップをサポートしません。

#### 接続状態:

Fusion R400QR5は1度の利用にインターフェース1基のみ対応します。エンクロージャとコンピュータの間に一度に2本以上のケーブルを接続しないでください。コンピュータ破損などのダメージはありませんが、複数が接続れている場合はインターフェース1基のみが動作します。

## 製品限定保証とカスタマーサービスへのお問い合わせ

ソネットテクノロジーズ社は本製品の購入日から2年間、製品上、材質上の欠陥が無いことを保証とします。製品保証に関する詳細は、 www.sonnettech.com/jpをご覧ください。

本製品に関するテクニカルサポートについては、お買い上げいただい た販売店までお問い合わせください。お問い合わせいただく前に、 Sonnetのウェブサイト (www.sonnettech.com/jp) から最新の関連情報 やサポートファイルがあるか確認し、このユーザーガイドをもう一度よく お読みください。

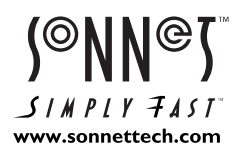

©2009 Sonnet Technologies, Inc. All rights reserved. SonnetおよびSonnetのロゴ、Simply FastおよびSimply FastのロゴおよびFusionはSonnet Technologies, Inc.の登録商標で す。MacintoshおよびMacは、米国内または他国におけるApple Inc.の登録商標です。その他の商標については当該各社が所有権を有します。製品に関する情報は予告なしに変更されることがありま す。Printed in the U.S.A. UG-FUS-R4QR5-0TB-J-A-082409